# Visible Body Suite

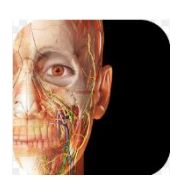

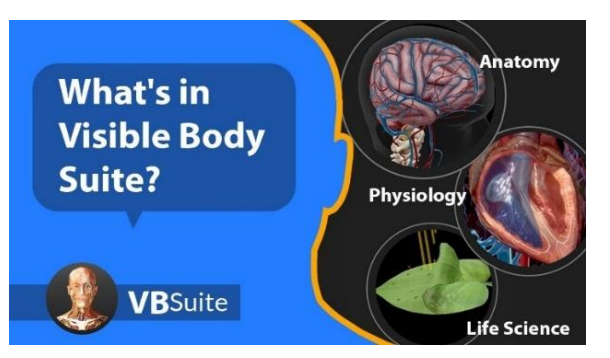

Visible Body Suite yra išsami ir interaktyvi duomenų bazė, skirta žmogaus anatomijos tyrinėjimui. Prisijungti galite šiais adresais: <u>https://ezproxy.biblioteka.ku.lt</u> arba <u>https://websuite.visiblebody.com/</u>. Ši bazė bus naudinga biologams, medicinos studijų studentams ir specialistams.

**Svarbu!** Norint šiuo įrankiu naudotis namuose, reikia susikurti savo asmeninę paskyrą KU tinkle (registracijai naudokite institucinį KU el. pašto adresą (...@ku.lt/...edu.ku.lt)). Ji **galios 5 mėnesius** (vėliau ją bus galima atnaujinti ir prieigą pratęsti).

| Launch the web app, download the mobile app, or explore other great VB resources.                                                                                                    |                                                                          |
|----------------------------------------------------------------------------------------------------|--------------------------------------------------------------------------|
| Visible Body Suite The most complete and easy-to-use 3D human body reference and study tool. Explore general anatomy, functional units, cross sections, muscle attachments, bony landmarks, muscle actions and more. Lence |                                                                          |
| New to Visible Body Suite?<br>Check out our quickstart tutorial and get up and running in no time!<br>Quickstart Tutorial                                                                                                  | Get Mobile App<br>Your subscription includes both web and mobile access. |

Visible Body Suite funkcionalumai:

 3D Modeliai, animacijos, MRT diagnostiniai vaizdai, autopsija ir kt.: Visible Body Suite suteikia prieigą prie išsamių 3D žmogaus ir gyvūnų kūno modelių. Galima apžiūrėti atskirus organus, raumenis, kaulus, nervų, kraujotakos sistemas ir kitus svarbius anatominius elementus iš įvairių pusių, atlikti autopsiją. Pateikiamas trumpas biologijos įvadas, interaktyvūs DNR bei chromosomų modeliai.

. . . . . . . . . . . .

- Anatomijos paieška: Duomenų bazėje yra detali anatomijos paieška. Vartotojai gali ieškoti tam tikrų organų, raumenų, kaulų, sistemų 3D modelių ar ligų aprašymų.
- Interaktyvumas: Suteikiama galimybė manipuliuoti 3D modeliais: pasukti, priartinti, sumažinti, pridėti ir nuimti skirtingus anatominės struktūros sluoksnius (kaulus, raumenis, nervus ir t.t.), taip leidžiant išsamiai tirti kiekvieną kūno dalį.
- Anatomijos užduotys: Visible Body Suite siūlo puikią funkciją anatomijos užduotis (Quizzes), kurios padeda anatomiją mokytis interaktyviai ir žaismingai bei įtvirtinti žinias.
- Pritaikymas mokslui ir sveikatos priežiūrai: Dėl savo tikslumo ir išsamumo, Visible Body Suite mokslo pasaulyje naudojama ne tik medicinos studentų ir mokslininkų, bet ir gydytojų, slaugytojų bei kitų sveikatos priežiūros specialistų.
- Ivairios prieigos galimybės: Visible Body Suite prieinama tiek per kompiuterį, tiek per mobiliuosius įrenginius, todėl vartotojai gali lengvai pasiekti informaciją bet kur ir bet kuriuo metu.
- <u>Čia pateikiami operacinės sistemos ir kiti techniniai reikalavimai</u>, tinkamam duomenų bazės atvaizdavimui.

Daugiau informacijos apie šią duomenų bazę, paieškos galimybes, pateikiamus rezultatus ir pan. rasite šiame video (anglų k.).

#### Asmeninės paskyros atnaujinimas

- Norint pakeisti asmeninę informaciją, pasirinkite My Profile.
- Paskyros prieigos galiojimo laikotarpį rasite paspaudę Subscription management.
   Pastaba! Prieigą galima atnaujinti tik prisijungus prie Visible Body Suite universiteto tinkle.
   Ji vėl bus pratęsta 5 mėnesiams.

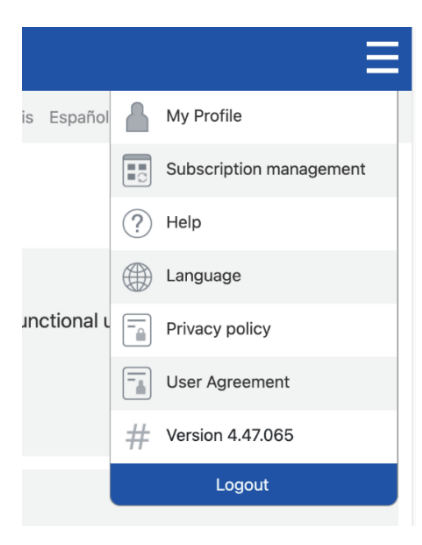

#### Kaip naudotis Visible Body Suite?

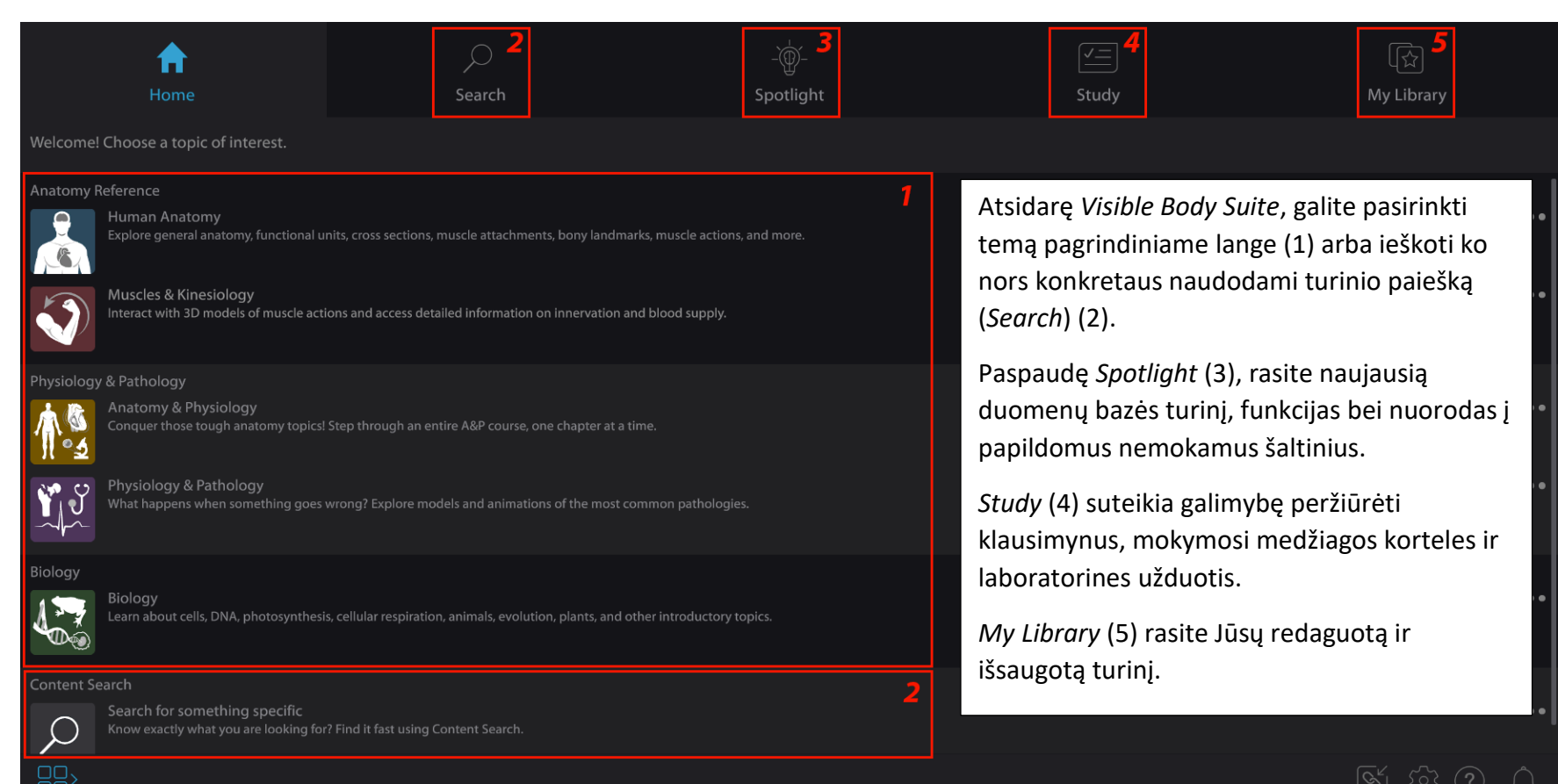

## VISIBLE BODY\* Move and zoom the on-screen 3D models

#### visiblebody.com support.visiblebody.com/hc

#### Kaip valdyti 3D modelius?

*Visible Body Suite* 3D modelius galima apžiūrėti iš įvairių pusių naudojant liečiamą ekraną, kompiuterio pelę ar klaviatūrą.

- Vaizdo tempimas: ekrane tempkite 3D modelį dviem pirštais; laikykite klaviatūroje nuspaudę tarpo (*Space*) klavišą ir slinkite pelę arba naudokite klaviatūros W A S D klavišus.
- Objekto pasukimas: paspauskite ir tempkite vienu pirštu arba, slinkdami pelę, nuspauskite kairįjį pelės mygtuką, o klaviatūroje naudokite rodykles (aukštyn/žemyn/į šonus).
- Vaizdą priartinsite/nutolinsite spausdami jį dviem pirštais ir juos išplėsdami/suglausdami; pasukdami pelės ratuką arba klaviatūroje paspaudę + ir -.
- Objekto sukimosi centrą pakeisite dvigubu pelės spragtelėjimu arba greitai du kartus paliesdami ekraną pirštu.
- Norėdami pasirinkti dominantį objektą, spragtelkite ant jo arba palieskite pirštu.

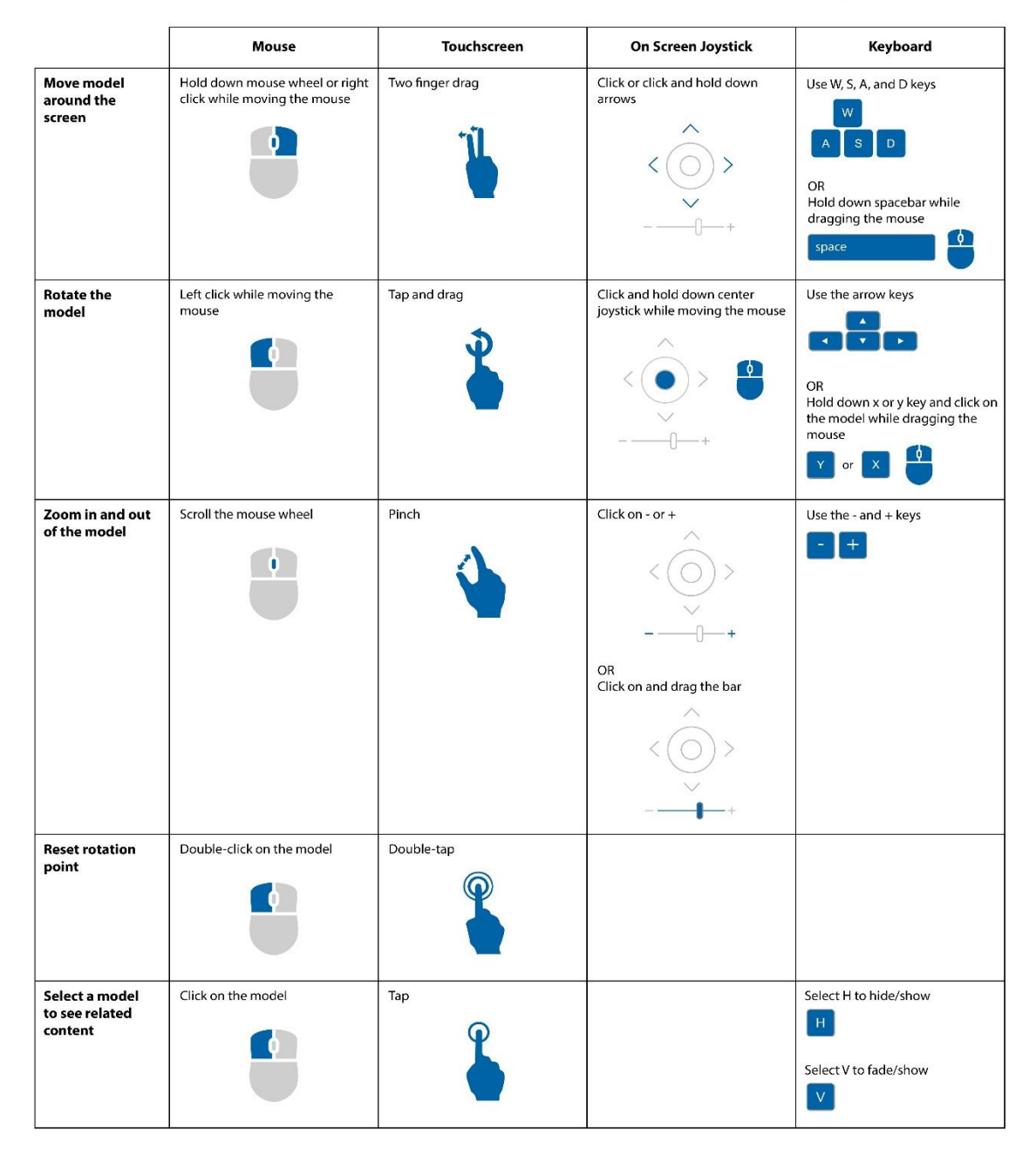

#### Kaip sužinoti daugiau apie konkrečią struktūrą?

Paspaudę ant tam tikros 3D modelio struktūros, pamatysite informacinį langelį su papildomu struktūros aprašu.

- Knygos piktograma: struktūros apibūdinimas.
- Stetoskopo piktograma: informacija apie patologijas.
- Garsiakalbio piktograma: struktūros garsinis tarimas.
- Įvairiaspalvė piktograma: peržiūrėkite detalesnę informaciją apie kaulus, dantis, pilvaplėvę, smegenų sritis, dermatomas ir pan.

### 3D objekto skersiniai pjūviai, MRT diagnostiniai vaizdai ir autopsija

*Visible Body Suite* Žmogaus anatomijos skyriuje rasite tam tikrų organų 3D skerspjūvius bei Magnetinio rezonanso tomografijos (MRT) diagnostinę vaizdo medžiagą. Taip pat galėsite atlikti kūno skrodimą. Daugiau informacijos rasite <u>šiame video</u>.

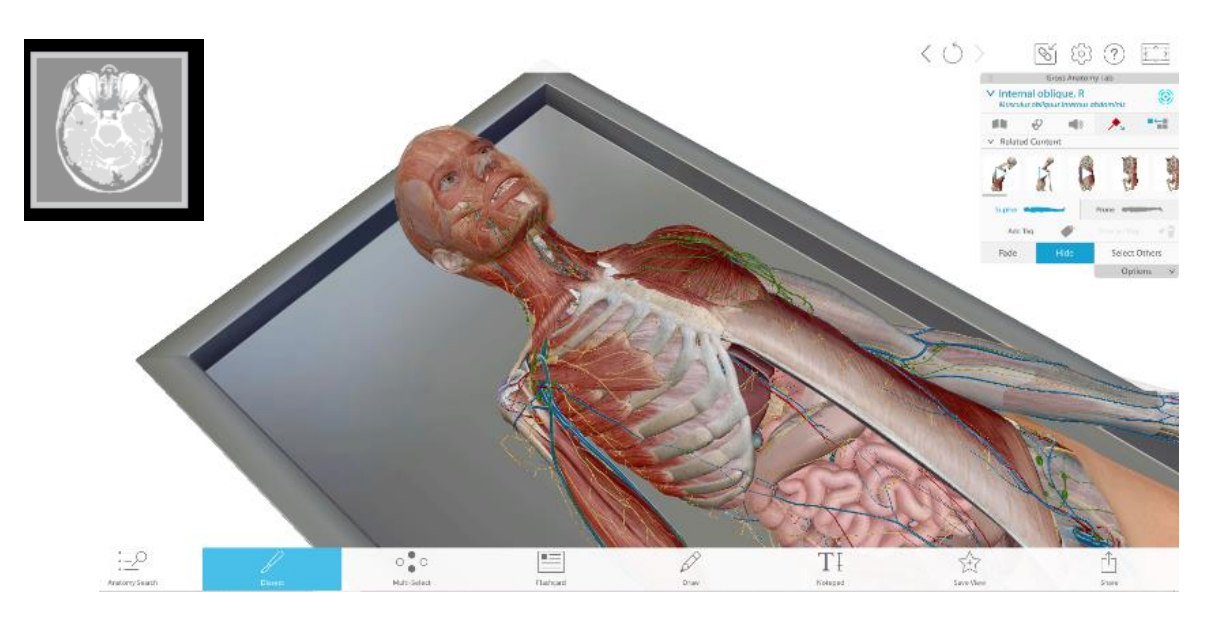

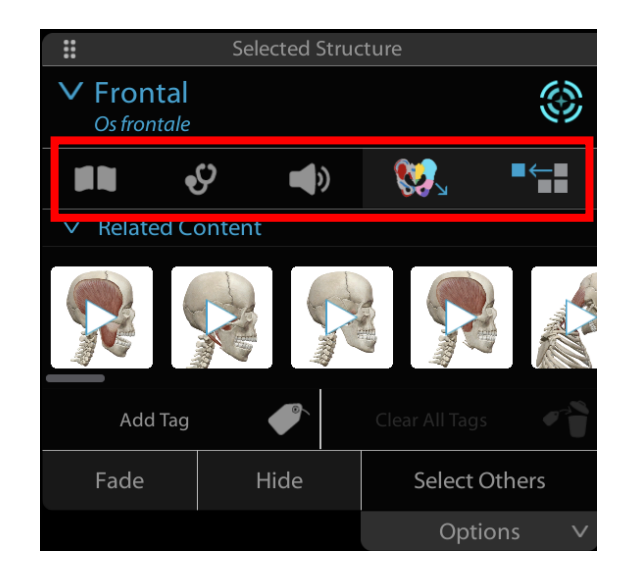

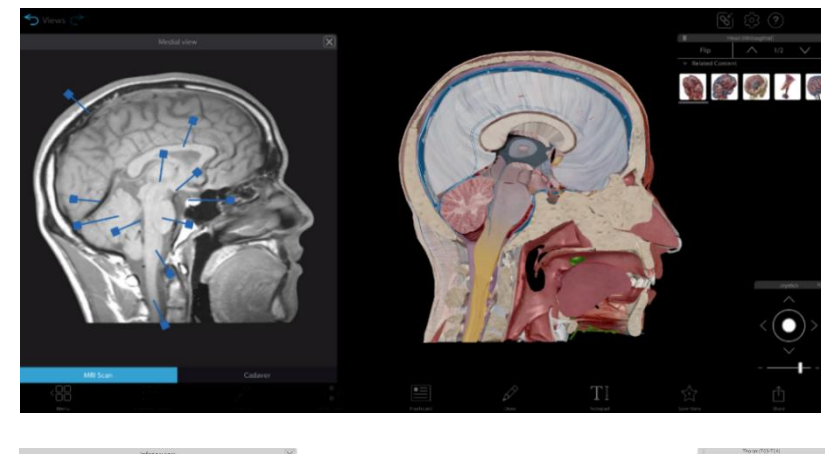

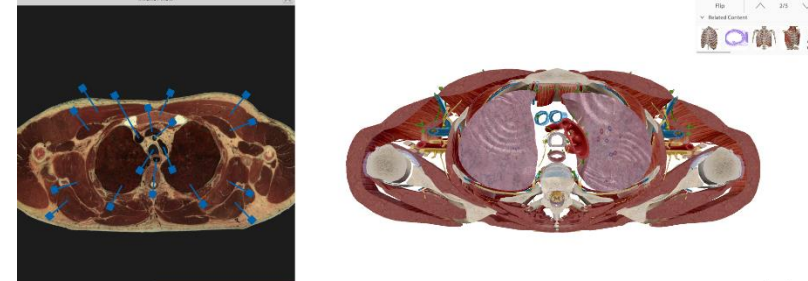

#### Kaip bendrinti nuorodas ir QR kodus?

Kiekvienas, turintis *Visible Body Suite* asmeninę paskyrą, gali dalintis bazės turiniu, naudojant bendrinimo nuorodą arba QR kodą.

- Analizuojamo objekto apatinio Meniu juostoje pasirinkite Share mygtuką;
- Pasirinkite siūlomą bendrinimo nuorodų tipą (nuorodos adresą ar QR kodą);
- Bendrinkite.

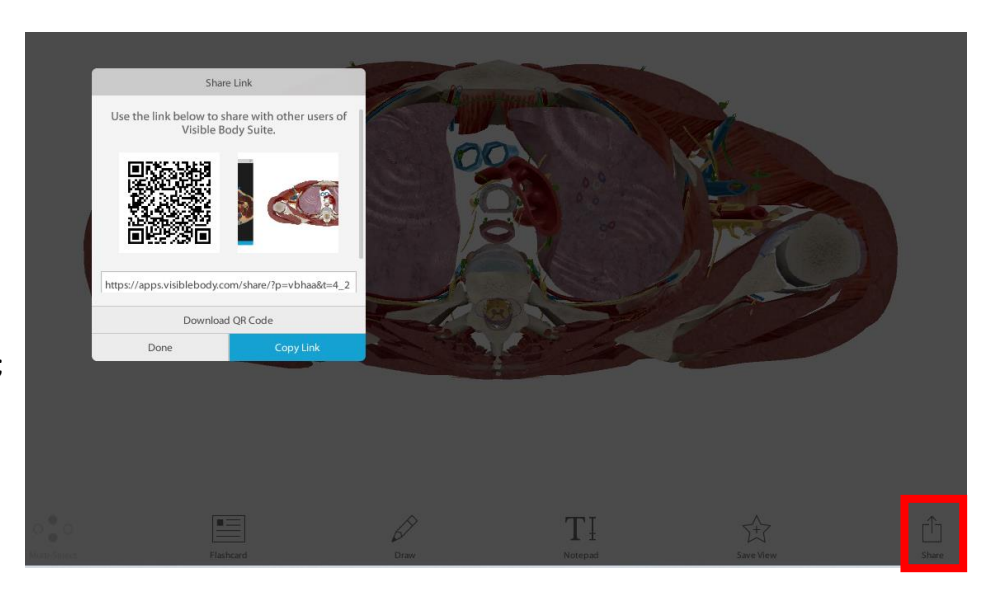

#### Papildomi nustatymai

Peržiūrėkite šį video apie nustatymų keitimą ir papildomas Visible Body Suite funkcijas.

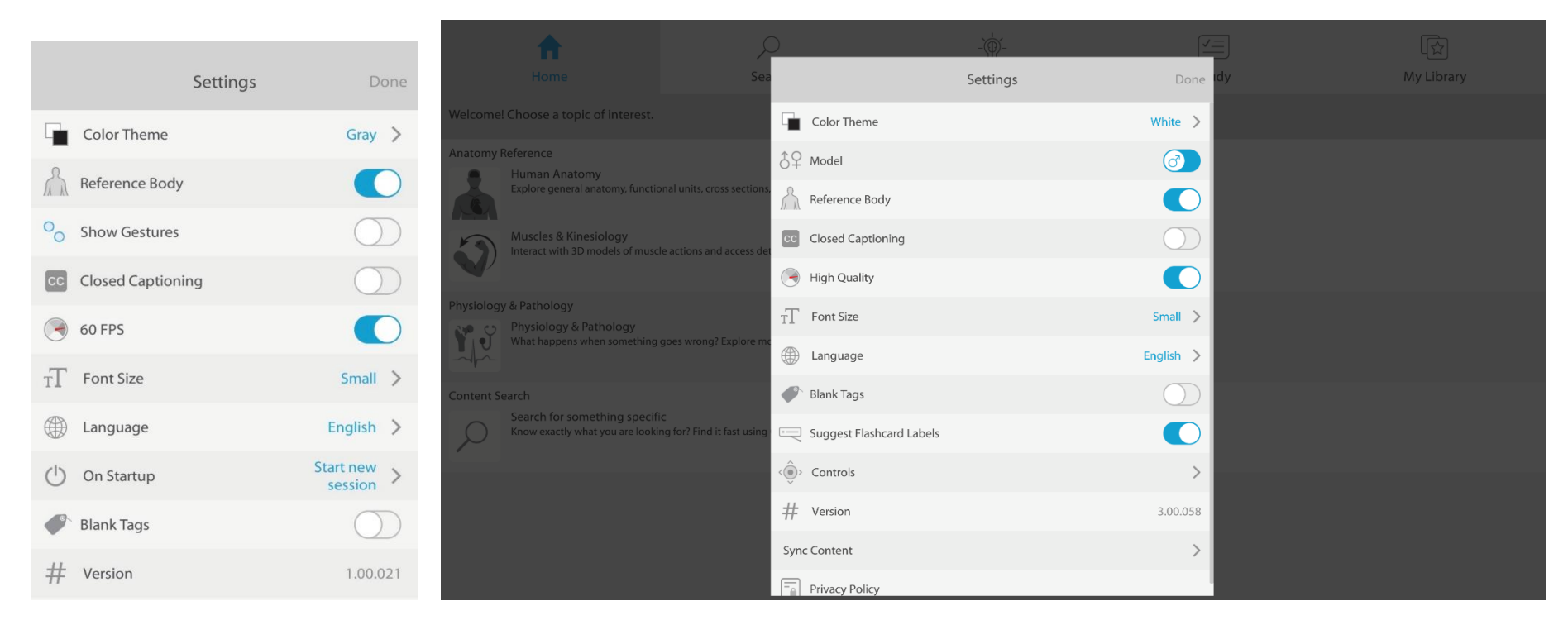